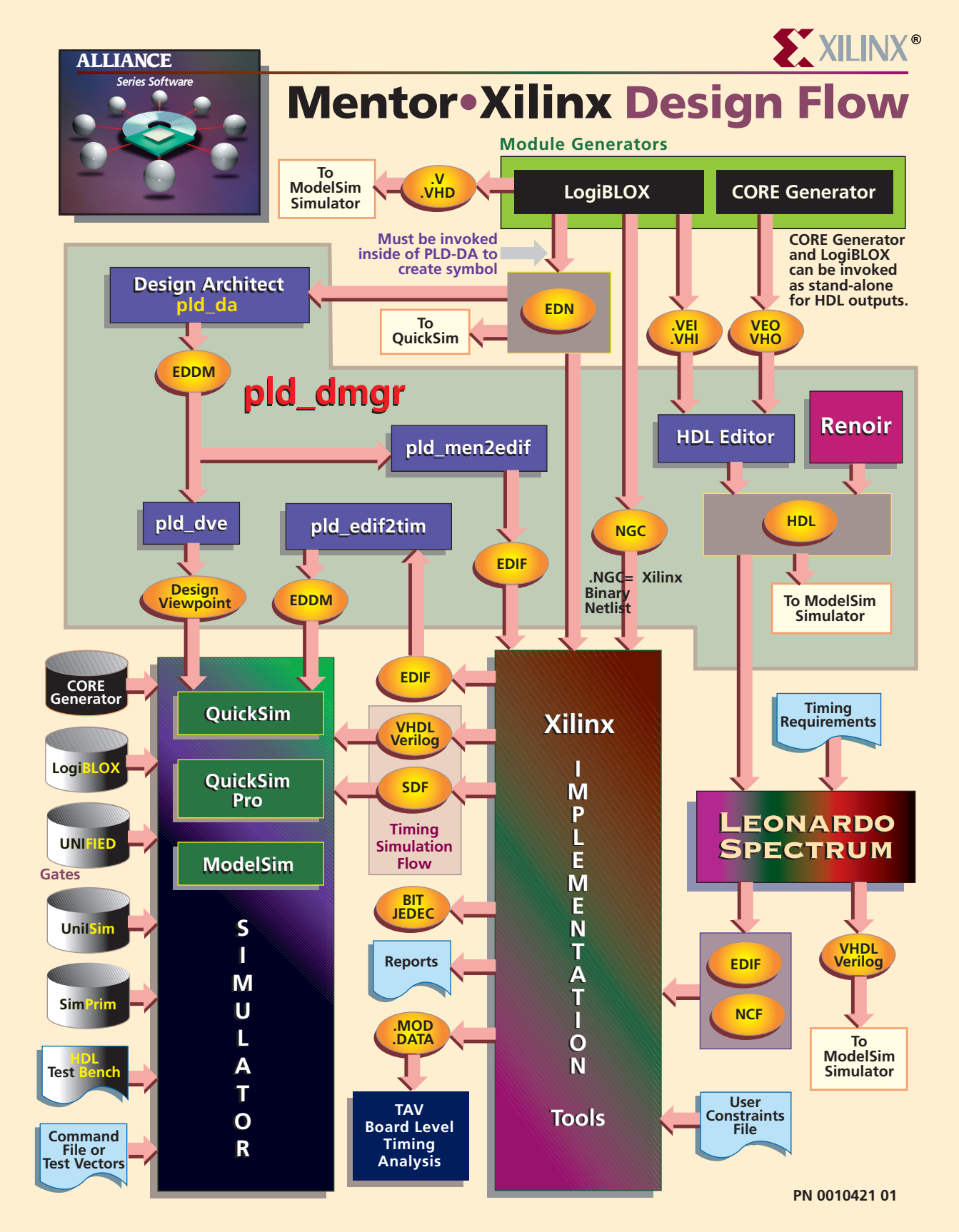

# ALLIANCE Series Software

# **Device Architecture Support**

FPGA Product Family Spartan Virtex XC4000X CPLD Product Family

XC9500

### Xilinx Contacts and Technical Support

World Wide Web: http://www.xilinx.com

North America 1-800-255-7778 hotline@xilinx.com United Kingdom 44 1932-820821 ukhelp@xilinx.com

France 33 1-3463-0100 frhelp@xilinx.com Japan 81 3-3297-9163 jhotline@xilinx.com

### Mentor Contacts and Technical Support

World Wide Web: http://www.mentorg.com North America 1-800-547-3000 support@mentorg.com

# **Recommended Settings**

Setenv MGC\_HOME path\_to\_mentor\_software Setenv XILINX path\_to\_Xilinx\_software Setenv LCA \$Xilinx/mentor/data Setenv SIMPRIMS \$XILINX/mentor/data/ simprims set path=(\${XILINX}/bin/platform(sol or hp)\ \${XILINX}/mentor/bin/platform\

#### Solaris (additional)

setenv LD\_LIBRARY\_PATH /user/openwin/lib:\$MGC\_HOME/shared/ lib:\$MGC\_HOME/lib:/usr/lib:\${XILINX}/bin/sol setenv LD\_BREADTH 1

# Xilinx•Mentor Design Guide

# **Recommended Settings Continued**

#### HP (additional)

setenv SHLIB\_PATH \$MGC\_HOME/shared/lib:\$MGC\_HOME/lib/usr/ lib:\${XILINX}/bin/hp

# **Guide Overview**

# Invoke the Design Manager

pld\_dmgr

# Schematic Design Flow

- Use Design Architect (pld\_da) to create schematic design.
- Run pld\_dve and generate a Design Viewpoint.
- Use pld\_quicksim to conduct Functional Simulation.
- Run pld\_men2edif and generate EDIF netlist.
- Run Xilinx Implementation Tools, perform place, and route and generate timing EDIF file.
- Run pld\_edif2tim on timing EDN file and perform timing simulation using pld\_quicksim.

# HDL Design Flow

- Enter the HDL Design in Renoir, Text Editor or HDL Editor.
- Conduct Functional Simulation using QuickSim Pro (mixed schematic) or ModelSim.
- Run Leonardo Spectrum or 3rd party synthesis tool and generate EDIF netlist.
- Run Xilinx Implementation Tools, perform place and route and generate post-routed VHDL/Verilog and SDF Timing files.
- Conduct Timing Simulation using ModelSim.